CRC - Caterpy ランニングクラブへようこそ!

ここでは、CRCWeb サイトの簡単な使用方法を説明します。

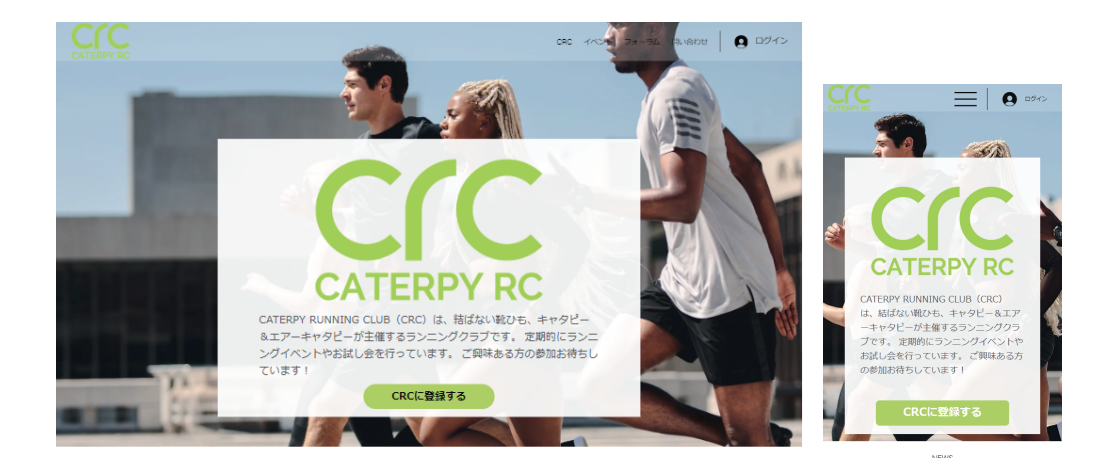

1:ログイン・新規登録

画面右上にある「ログイン」ボタンを押すと、ログインページが表示されます。 既にアカウントをお持ちならばログインをしてください。 Google、Facebookのアカウントでもログインが可能です。 アカウントをお持ちでない場合、「新規登録」から登録をしてください。

| CRC イベト フォーラム 問い合わせ 9 ログイン                                                                                                    |                                                                                                    |
|----------------------------------------------------------------------------------------------------|----------------------------------------------------------------------------------------------------|
| ログイン X<br>アカウントがない方は <u>新規登録</u><br>メールアドレス *<br>メールアドレス<br>パスワード *<br>パスワード<br>Log in with Google<br>Cg Log in with Facebook | 新規登録 姓   名 メールアドレス   パスワード パスワード   ・ 小明明明に同意します   ・ ทศาตตรงความสาย   ・ ทศาตตรงความสาย   ・ ทศาตตรงความสาย   ・ ทศาตตรงความสาย   ・ ทศาตตรงความสาย   ・ ทศาตตรงความสาย   ・ พศาตตรงความสาย   ・     ・     ・     ・     ・     ・     ・     ・     ・     ・     ・     ・                             ・     ・     ・ |

アカウントページ

| CATERPY RC |                 |                          |                   |        |     |      | CRC | イベント フォーラム | 』 問い合わせ | A 🖗 | • ~ |
|------------|-----------------|--------------------------|-------------------|--------|-----|------|-----|------------|---------|-----|-----|
|            | 0               | CRC管理人<br>0 フォロワー・0 J    | <b>、</b><br>フォロー中 |        |     |      |     |            | :       |     |     |
|            | アカウント           | プロフィール                   | イベント              | 股定     | 通知  | コメント | 投稿  |            |         |     |     |
|            |                 | <b>リント</b><br>報の表示と編集をしま | す。                |        |     |      | 破棄  | 情報を更新      |         |     |     |
|            | 表示情報<br>この情報は、  | このサイトのすべての               | サイト会員に表           | 示されます。 |     |      |     |            |         |     |     |
|            | 表示名 *<br>CRC管理人 |                          |                   |        | タイト | ιL   |     |            |         |     |     |
|            |                 |                          |                   |        |     |      |     |            |         |     |     |

アカウント

アカウントページの管理について

このページではご自身のアカウントの管理や、フォーラムに表示されるお名前等、

アカウント情報の変更や、参加予定のイベント、フォーラムへの投稿した記事の確認ができます。

|       | CRC管理人<br>0 フォロワー・0 フ | 、<br>7ォロー中 |    |    |      |    | ÷ |
|-------|-----------------------|------------|----|----|------|----|---|
| アカウント | プロフィール                | イベント       | 設定 | 通知 | コメント | 投稿 |   |

アカウント:登録時の氏名、フォーラムなどに表示される名前(登録時は氏名が入ります)、 プロフィールページに表示されるタイトル等が編集できます。

プロフィール:自己紹介の文章が編集できます。

- イベント:現在参加予定、過去に参加したイベントの情報が確認できます。
- 設定:サイトからの通知や、フォーラムの記事に寄せられたコメントやいいねの通知の 設定が行えます。
- 通知:サイトからの通知や、フォーラムの記事のいいね等の通知の表示。
- コメント:フォーラムの記事に寄せられたコメントの確認。

投稿:今までフォーラムに投稿した記事の確認。

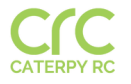

CRC イベント フォーラム 問い合わせ 🏻 🌲 🌍 🗸

イベント&ワークショップ

| 4月16日(火)   千代田区<br><b>皇居ランニング</b><br>皇居の周りのランニングコースを周回します<br>で<br>ア<br>チケットを入手 |
|--------------------------------------------------------------------------------|
|                                                                                |
|                                                                                |

このページでは、今後開催していくランニング練習会や Caterpy のお試し会などのイベントを お知らせしていきます。

参加希望の方は、該当のイベントの詳細ページを開いて申し込みをしてください。 申し込み完了後、チケットが発行されるので、印刷をするかスマートフォンで 確認に出来るように保存をしておいてください。

|                                 | 0 フォロワー・0 フ            | オロー中              |    |    |      |    | : |
|---------------------------------|------------------------|-------------------|----|----|------|----|---|
| アカウント                           | プロフィール                 | イベント              | 設定 | 通知 | コメント | 投稿 |   |
| <b>イベント</b><br>参加登録したっ<br>開催予定の | イベントの詳細をこち<br>マイベント 過去 | らで確認できます<br>のイベント | Ŧ. |    |      |    |   |
| 4月16日(火)                        | 皇居ラン                   | ィニング              |    |    |      |    | Ċ |

チケットをなくした場合は、アカウントページのイベントから再ダウンロードができます。 該当イベントの右にある下矢印を押してイベントの詳細を表示したら「ダウンロード」ボタンを 押してください。

| 皇居ランニング                                                                                        | チケット番号<br>2VZH-RV4G-PCJ1P                      |  |  |
|------------------------------------------------------------------------------------------------|------------------------------------------------|--|--|
| 日時・場所<br>2024年4月16日 19時00分~23時00分, 千代田<br>0004 東京都千代田区大手町1丁目4<br>チケットの種類・価格<br>皇居周回ランニング会 - 無料 | 注文番号<br>2VZH-RV4G-PCJ<br>支払い状況<br>無料<br>回気気気の回 |  |  |
| 注文者<br><b>義人 池田</b>                                                                            | 注文日<br>2024/04/03                              |  |  |

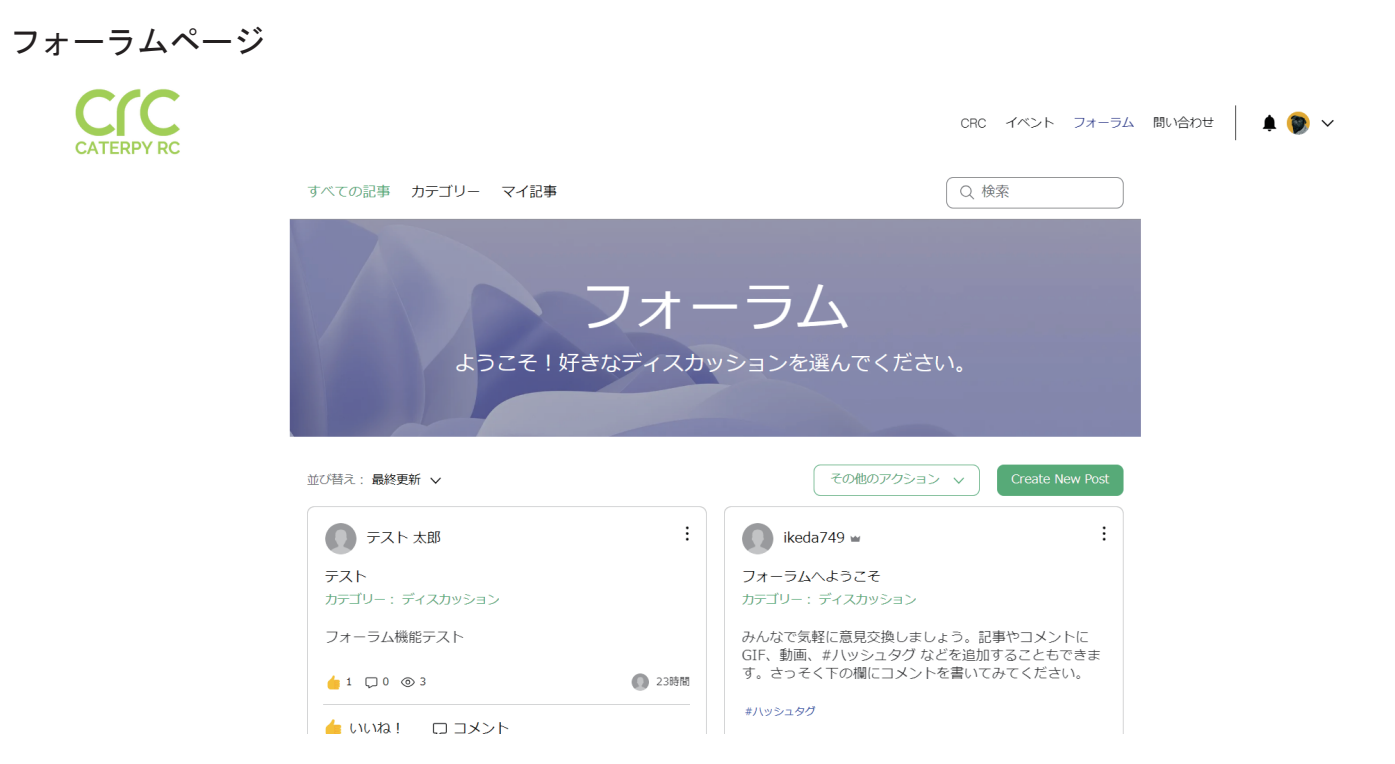

このページでは、CRC メンバーの方々が自由に書き込めるフォーラムになっています。 メンバーの方々のコミュニケーションの場としてお使いください。

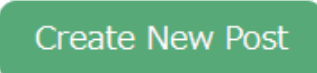

「Create New Post」ボタンから新しい記事を投稿できます。

| カテゴリー                                    |       |    |
|------------------------------------------|-------|----|
| カテゴリーを選択 🗸                               |       |    |
| ● 記事投稿者: CRC管理人                          |       |    |
| 記事のタイトルを入力                               |       |    |
| ここに記事の本文を入力してください。写真や動画などを追加して、メッセージを伝えま | こしょう。 |    |
|                                          |       |    |
|                                          |       |    |
|                                          |       |    |
|                                          |       |    |
|                                          |       |    |
| í ⊡ ± Ξ ⊕ GIF ˘≡ L ⊡ Σ ΰ                 |       |    |
|                                          |       |    |
|                                          | キャンセル | 公開 |

カテゴリーを選択して、記事のタイトル、本文を入力してください。 50MB まで画像や動画を掲載できます。